## JOB AID: CHOOSING OPT-IN FOR THE LIBRARY PARENT COMMUNICATION FORM

| STEP # |                                                                                               | MY NOTES                                                                                                    |                                                                |  |  |
|--------|-----------------------------------------------------------------------------------------------|----------------------------------------------------------------------------------------------------|----------------------------------------------------------------|--|--|
| 1.     | Log into Skyward Family Access.                                                               | Trak Web<br>Store Bus Routes School Meals Family<br>Access                                                                                                    | New Student<br>Registration                                    |  |  |
| 2.     | Click Online Forms.                                                                           | Family Access                                                                                                    |                                                                |  |  |
|        | Hom<br>New<br>Onlin<br>Enro<br>Onlin<br>Cale<br>Grad<br>Atter<br>Stud<br>Food<br>Sche<br>Test | An Online Form is now available to fill out         Student line         follower         fill out Online Form for         student Password Information for Grades 6-12         Fill out Online Form for         clemear         adebook         endar         adebook         endar         adebook         endarce         dent Info         Modern Authentication Open         Lending Library 2023-24         Completed, 08/16/2023 4:52pm         Library Parent Communications Opt-In Form 2023-24         Completed, 08/16/2023 4:52pm | You have unread mes View Fill Out Form Fill Out Form View View |  |  |
| 3.     | Find the section for the Library Parent Communications Opt-In Form 2023-2024.                 |                                                                                                    |                                                                |  |  |
|        | Lending Libra<br>Completed, 08<br>Library Paren<br>Completed, 08                              | ary 2023-24<br>8/16/2023 4:52pm<br>nt Communications Opt-In Form 2023-24<br>8/16/2023 4:53pm                                                                                                    | View View                                                      |  |  |
|        | OLAB External Provider 2024 (p) Open Fill Out Form                                            |                                                                                                    | Fill Out Form                                                  |  |  |

| STEP # | ACTIONS                                                                                                    | MY NOTES |
|--------|----------------------------------------------------------------------------------------------------|----------|
| 4.     | Click on the Fill Out Form hyperlink.<br>Library Parent Communications Opt-In Form 2023-24 Fill Out Form                                                                                                    |          |
| 5.     | Select the choice "Yes -I want" in the drop down box at the bottom of the screen. <b>For Bend ISD Library Parent Communication Opt-In Revised up: 2022 Version 1.0 For Bend ISD Library Parent Communication Opt-In 2023 - 2024 Attention:</b> By completing this form, you are indicating you WILL or WILL NOT receive daily notices of the screen. A parent of our continuing efforts to increase collaboration with parents, FBISD parents/guardians may opt into a daily messages notifying them of the items. This is different from an overdue notice. If applicable, a parent/guardian could receive an overdue notice in addition to the daily notification. By choosing "Yes" in this form, the primary parent/guardian agrees to stay on the daily message list for the remainder of the academic year. <b>Yes-Iwant</b> w daily email notices about the current items my student has checked out from the library. |          |